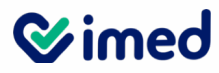

Tu salud más fácil

# Obtención Nº de Serie Interno Lectores Biométricos

# **⊗imed**

#### **CONTROL DOCUMENTAL**

| Historic                                             | a del Documento                                |
|------------------------------------------------------|------------------------------------------------|
| Nombre del Documento                                 | : Obtención Serie Interna Lectores Biométricos |
| Creado por                                           | : Monitora Instalaciones                       |
| Responsable modificar y actualizar<br>este documento | : Jefe de Operaciones                          |
| Aprobado por                                         | : Chief Operating Officer                      |
| Fecha de creación                                    | : Marzo 2022                                   |
| Fecha Última Modificación                            | : Marzo 2023                                   |
| Mecanismos de Difusión                               | : Digital                                      |
| Almacenamiento                                       | : Digital                                      |

|         |                      | Control de Versiones    |                        |
|---------|----------------------|-------------------------|------------------------|
| Versión | Fecha de<br>Vigencia | Aprobación              | Puntos modificados     |
| 1.0     | Marzo 2023           | Chief Operating Officer | Creación procedimiento |
|         |                      |                         |                        |

(\*) La presente versión reemplaza completamente a todas las precedentes, de manera que éste sea el único documento válido de entre todos los de la serie.

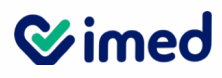

# **1** INTRODUCCIÓN

El presente instructivo tiene como finalidad explicar los pasos a seguir para obtener número de serie interno de Lectores Biométricos

### 1.1.- Responsabilidad

La Gerencia de Operaciones es responsable por mantener actualizada la información de este procedimiento.

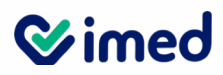

## **2** INSTRUCTIVO

2.1 Posicionar cursor sobre el ícono de Autentia y hacer cliccon botón derecho:

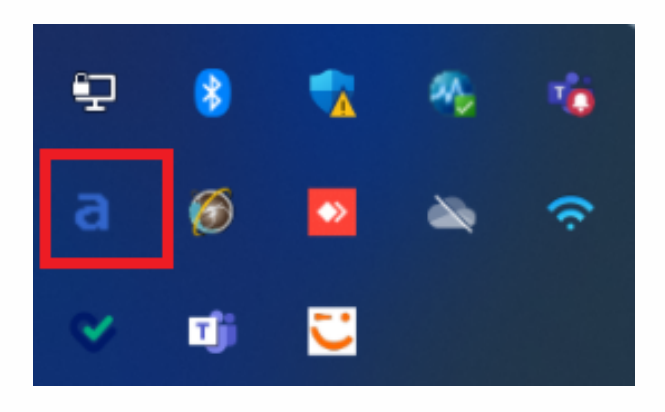

2.2 Aparecerá tres opciones, de las cuáles se debe elegir "Serial".

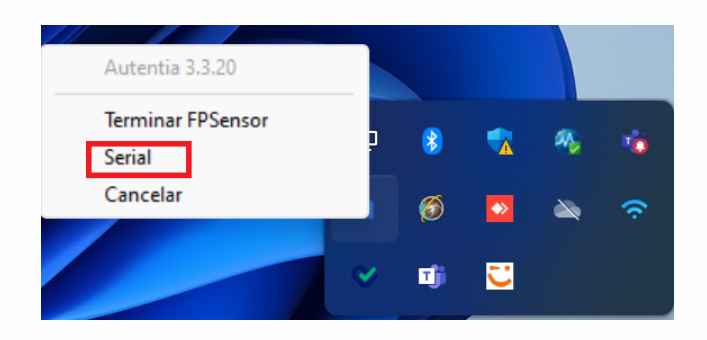

2.3 Una vez elegido "serial" se desplegará la siguiente pantalla, con el número de serie del Lector:

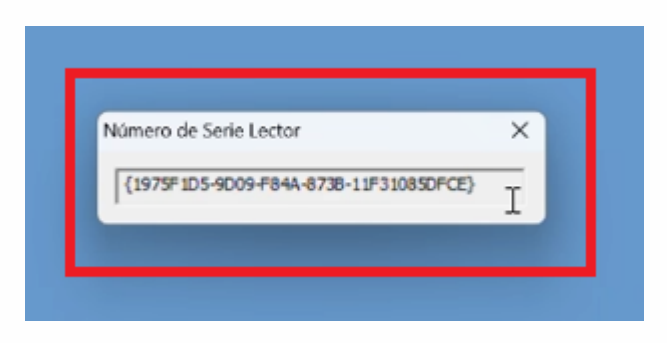

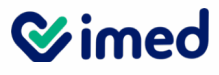

2.4 Si no aparece la opción "serial" del punto 2., se debe, ingresar a la siguiente url: www.autentia.cl/serielector.htm, y se desplegará la siguiente pantalla:

| (a) autenti                                                                                | a                                                                                                    |                                          |  |
|--------------------------------------------------------------------------------------------|----------------------------------------------------------------------------------------------------|------------------------------------------|--|
| Còdigo lector:<br>Institucion:<br>Lugar:<br>Ambiente:<br>Sistema:                          | 32 Bits      64 Bits Consultar lector                                                                                      |                                          |  |
| Si usa Outlook, Outloo<br>Si usa GMail, Hotmail<br>Las tildes han sic<br>AutenLib09.dll ve | k Express u otio cliente de correo, utilice:<br>u otro sistema de correo vels, utilice:<br>lo eliminadas a proposito,<br>r | Enviar Información<br>Copiar Información |  |
|                                                                                            |                                                                                                    |                                          |  |

Nota: esta url solamente funciona con Internet Explorer.

2.5 Habilitar vista de compatibilidad de Internet Explorer

| Imprimir       >         Archivo       >         Zoom (100%)       >         Seguridad       >         Abrir con Microsoft Edge       Ctrl+Mayús+E         Agregar sitio a la vista Aplicaciones       Ver descargas         Ver descargas       Ctrl+J         Administrar complementos       Herramientas de desarrollo F12         It a sitios anclados       Configuración de Vista de compatibilidad         Opciones de Internet       Opciones de Internet | ivo Edición Ver Favoritos Herramientas Ayuda | ହ ÷ ଲିଏ ସେ<br>ତେ ତ                                               | oogle        | ×     |          | 00            | 63 |
|----------------------------------------------------------------------------------------------------|----------------------------------------------|------------------------------------------------------------------|--------------|-------|----------|---------------|----|
| Imprimir       >         Archivo       >         Zoom (100%)       >         Seguridad       >         Abrir con Microsoft Edge       Ctrl+ Mayús+E         Agregar sitio a la vista Aplicaciones          Ver descargas       Ctrl+J         Administrar complementos          Herramientas de desarrollo F12       Ir a sitios anclados         Configuración de Vista de compatibilidad          Opciones de Internet                                          |                                              |                                                                  |              | Gmail | Imágenes | Iniciar sesió | n  |
| Imprimir       >         Archivo       >         Zoom (100%)       >         Seguridad       >         Abrir con Microsoft Edge       Ctrl+Mayús+E         Agregar sitio a la vista Aplicaciones          Ver descargas       Ctrl+J         Administrar complementos          Herramientas de desarrollo F12          Ir a sitios anclados          Opciones de Internet                                                                                         |                                              |                                                                  |              |       |          |               |    |
| Imprimir >   Archivo >   Zoom (100%) >   Seguridad >   Abrir con Microsoft Edge Ctrl+Mayús+ E   Agregar sitio a la vista Aplicaciones Ctrl+J   Ver descargas Ctrl+J   Administrar complementos Herramientas de desarrollo F12   Ir a sitios anclados Ir a sitios anclados   Configuración de Vista de compatibilidad Opciones de Internet                                                                                                    |                                              |                                                                  |              | 1     |          |               |    |
| Archivo >   Zoom (100%) >   Seguridad >   Abrir con Microsoft Edge Ctrl+Mayús+E   Agregar sitio a la vista Aplicaciones Ver descargas   Ver descargas Ctrl+J   Administrar complementos Herramientas de desarrollo F12   Ir a sitios anclados Ir a sitios anclados   Configuración de Vista de compatibilidad Opciones de Internet                                                                                                    |                                              | Imprimir                                                         | >            |       |          |               |    |
| Seguridad ><br>Abrir con Microsoft Edge Ctrl+Mayús+E<br>Agregar sitio a la vista Aplicaciones<br>Ver descargas Ctrl+J<br>Administrar complementos<br>Herramientas de desarrollo F12<br>Ir a sitios anclados<br>Configuración de Vista de compatibilidad<br>Opciones de Internet                                                                                                    |                                              | Archivo                                                          | >            |       |          |               |    |
| Abrir con Microsoft Edge Ctrl+Mayús+E<br>Agregar sitio a la vista Aplicaciones<br>Ver descargas Ctrl+J<br>Administrar complementos<br>Herramientas de desarrollo F12<br>Ir a sitios anclados<br>Configuración de Vista de compatibilidad<br>Opciones de Internet                                                                                                    |                                              | Seguridad                                                        | >            |       |          |               |    |
| Agregar sitio a la vista Aplicaciones   Ver descargas   Ctrl+J   Administrar complementos   Herramientas de desarrollo F12   Ir a sitios anclados   Configuración de Vista de compatibilidad   Opciones de Internet                                                                                                    |                                              | Abrir con Microsoft Edge                                         | Ctrl+Mayús+E |       |          |               |    |
| Ver descargas Ctrl+J<br>Administrar complementos<br>Herramientas de desarrollo F12<br>Ir a sitios anclados<br>Configuración de Vista de compatibilidad<br>Opciones de Internet                                                                                                    |                                              | Agregar sitio a la vista Aplicaciones                            |              |       |          |               |    |
| Administrar complementos<br>Herramientas de desarrollo F12<br>Ir a sitios anclados<br>Configuración de Vista de compatibilidad<br>Opciones de Internet                                                                                                    |                                              | Ver descargas                                                    | Ctrl+J       |       |          |               |    |
| Herramientas de desarrollo F12<br>Ir a sitios anclados<br>Configuración de Vista de compatibilidad<br>Opciones de Internet                                                                                                    |                                              | Administrar complementos                                         |              |       |          |               |    |
| Configuración de Vista de compatibilidad<br>Opciones de Internet                                                                                                    |                                              | Herramientas de desarrollo F12                                   |              |       |          |               |    |
| Opciones de Internet                                                                                                    |                                              | Ir a sitios anciados<br>Configuración de Vista de compatibilidad |              |       |          |               |    |
| Opciones de Internet                                                                                                    |                                              | Compatibilitad                                                   | _            |       |          |               |    |
| Acerca de Internet Evolorer                                                                                                    |                                              | Opciones de Internet                                             |              |       |          | -             |    |

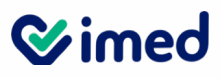

0

El sistema mostrara un recuadro con la url de la pagina de Autentia, debe pinchar Agregar para que la url baje a Sitio web Compatible y por ultimo Cerrar.

| Configuratión de Viste de compatibilided                                                                                                    |
|----------------------------------------------------------------------------------------------------|
|                                                                                                    |
| Cambiar configuración de Vista de compatibilidad                                                                                                    |
| Agregar este sitio web:                                                                                                    |
| Agregar                                                                                                    |
| Sitios web que agregó a Vista de compatibilidad:                                                                                                    |
| autentia.d<br>i-med.d                                                                                                    |
| Mostrar sitios de la intranet en Vista de compatibilidad<br>Usar listas de compatibilidad de Microsoft<br>Para obtener más información, lea la <u>declaración de privaciond de</u><br><u>Internet Explorer</u> |

Ahora debe ingesar nuevamente a la pagina de Autetia para extraer el codigo interno del lector

#### 2.6 Ahora se debe elegir 32 bits o 64 bits (elegir cualquiera, no afecta el resultado).

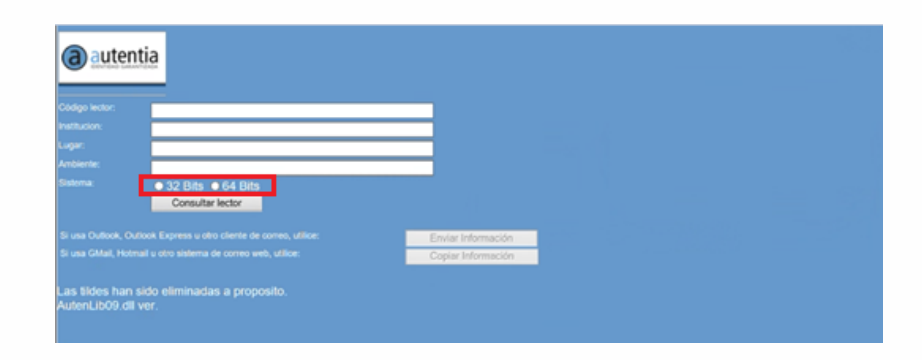

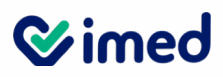

.

#### 2.7 Presionar "Consultar Lector"

| autontia                                                           |                    |
|--------------------------------------------------------------------|--------------------|
| autentia                                                           |                    |
| Códeos lector                                                      |                    |
| institucion:                                                       |                    |
| Lugar:                                                             |                    |
| Arribierte:                                                        |                    |
| Sistema 32 Rite 64 Rite                                            |                    |
|                                                                    | Enviar Información |
|                                                                    | Copiar Información |
| Las tildes han sido eliminadas a proposito.<br>AutenLib09.dll ver. |                    |

2.8 Se desplegará Serie del Lector. Y en forma adicional también despliega el Código de Lugar que tiene asociado el Lector:

| autenti a     |                                                                                                    |
|---------------|----------------------------------------------------------------------------------------------------|
| idigo lector: | {1975F1D5-9D09-F84A-873B-11F31085DFCE}                                                                                                    |
| stitucion:    | BONO                                                                                                    |
| igar:         | 13001                                                                                                    |
| nbiente:      |                                                                                                    |
| stema:        | <ul> <li>32 Bits 64 Bits</li> <li>Consultar lector</li> <li>El objeto no acepta esta propiedad o método.</li> <li>- Para obtener información adicional verifique que la componente <ul> <li>AutenLib09.dll esté correctamente registrado.</li> <li>- Verifique en la pestaña de Seguridad que este sitio esté entre los</li> </ul> </li> <li>Sittos de Confianza.</li> <li>- Debe activar la opción [Controles y Complementos ActiveX] / <ul> <li>[Inicializar y activar la secuencia de comandos de los controles de</li> <li>ActiveX no marcados como seguros].</li> <li>- Cierre el explorador e intente nuevamente.</li> </ul> </li> </ul> |

Cualquier duda respecto de este documento, favor escribir a:

bajas@imed.cl (Área de Instalaciones)